## كيف توزع حصص المعلم باليوم وعلى مدار الأسبوع بالتساوى تقريبا

مشكلة (حلها مهم جدا) وهى - عدم توزيع حصص المعلم بالتساوي فتجد في يوم عدد حصصه قليلة جدا ويوم آخر عدد حصصه كثيرة جدا - وأحيانا يفرغ نهائيا من الحصص في يوم . مثال : بعض الأيام يكون عند المعلم ٤ حصص أو ٥ وأيام أخرى حصة واحدة

الحل الها: اضغط على الرئيسية ثم اختر المدرسة

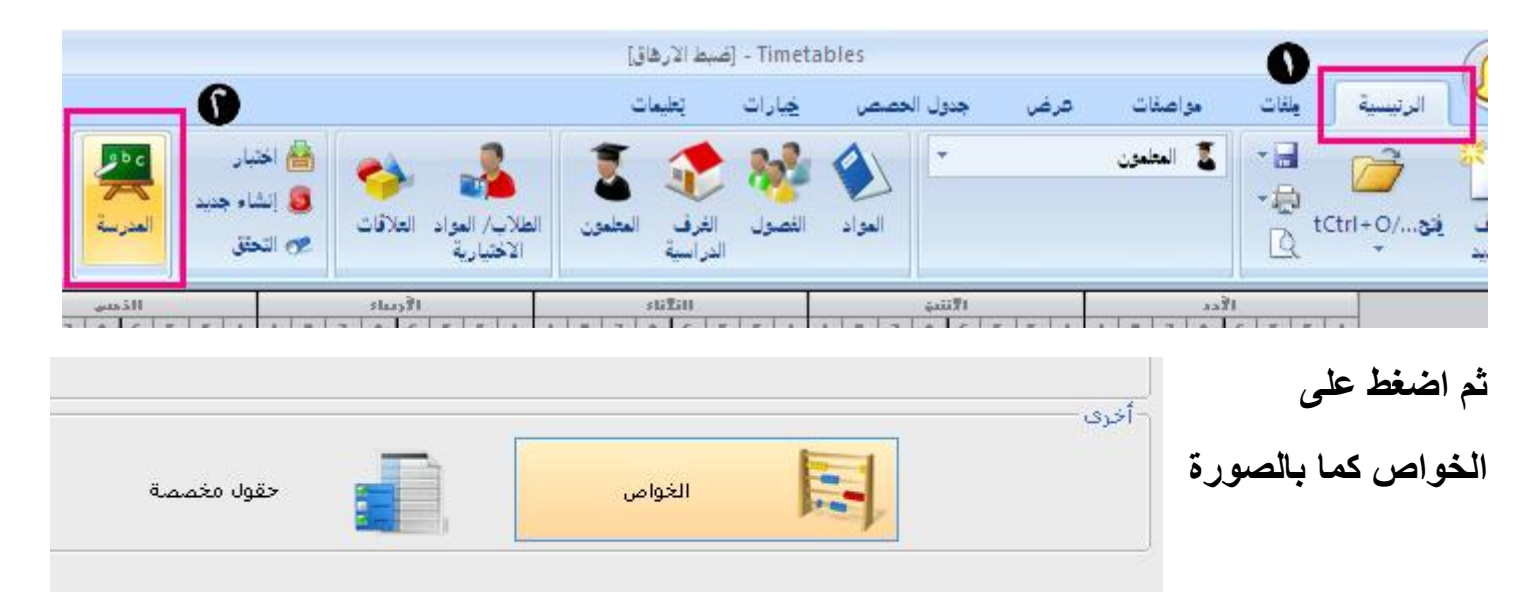

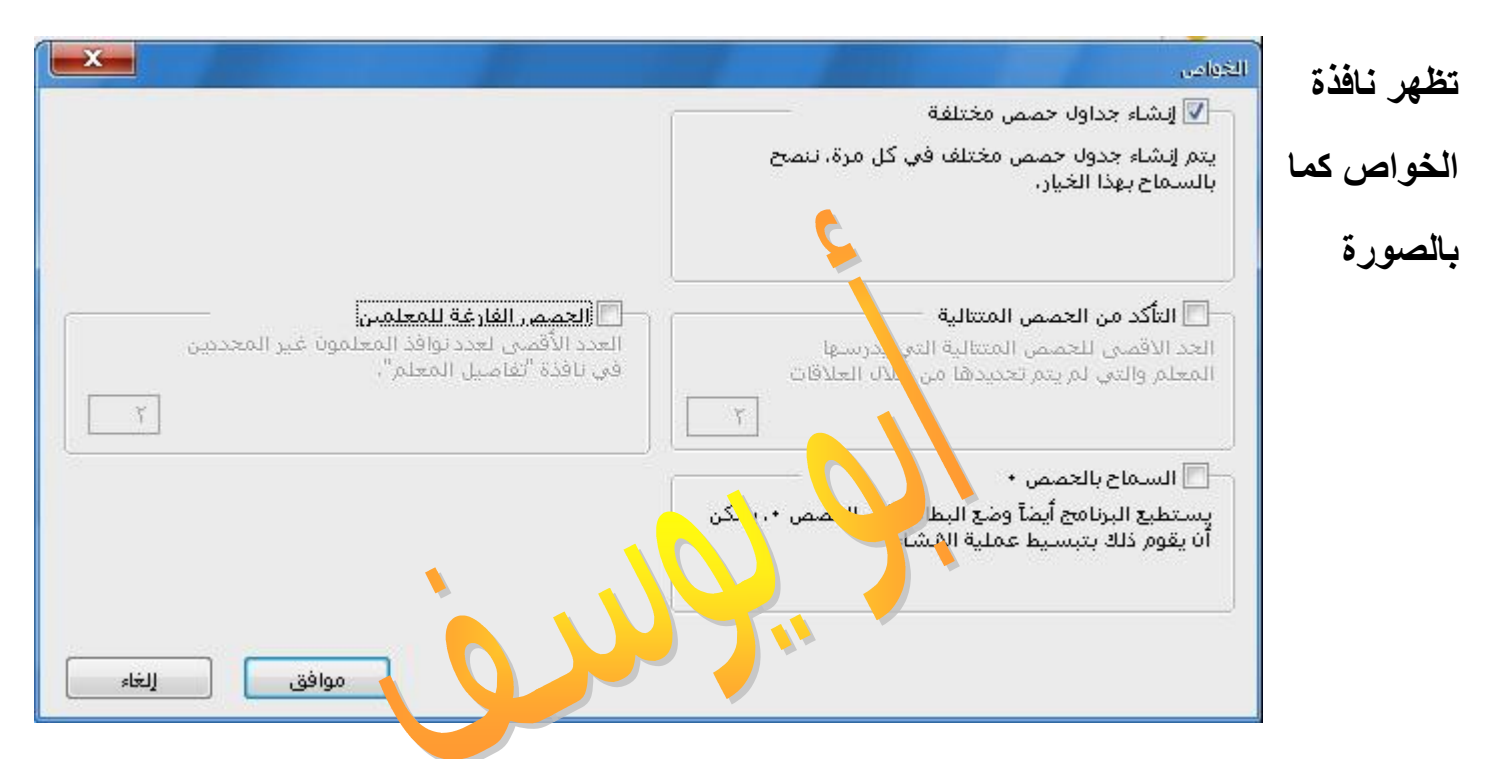

اجعل الخيارات كما بالصورة - لابد من إزالة علامة الصح من أمام ( التأكد من الحصص المتتالية )

- وإزالة علامة الصح من أمام ( الحصص الفارغة للمعلمين )

## لأنك إذا حددت تلك الخواص وأدخلت أرقام فستكون عامة لجميع المعلمين ويحدث تضارب وأخطاء بالجدول لأننا سنقوم بتلك الخواص ولكن لكل معلم منفردا بنفسه

ثانيا : اضغط زر المعلمون ثم من نافذة المعلمين اختر المعلم ثم اضغط القيود تظهر نافذة القيود كما بالشكل

| ×                                                                            | AX 1002 100247       |                                                    | - 35 50 ( 51-51                            |
|------------------------------------------------------------------------------|----------------------|----------------------------------------------------|--------------------------------------------|
|                                                                              |                      | Present and the second                             | - 50,0017 (0.00001                         |
| 💎 🛛 ضبط النطاق من إلى                                                        | صص المعلم بالأسبوع   | 11                                                 | اسم المعلم :<br>البقد:                     |
| — 📝 إعداد العدد الأذني /الأقلبي لعدد الحصص في اليوم                          | Es                   | سيا<br>ن الفارغة في الجدول في الاسب                | التعدي<br>—— تعسن عدد الحصم                |
| يجب أن يكون عدد الحصص البيمية في هذا النطاق:                                 | تطبيق على            | الفارغة في                                         | العدد الاقمين للحميم                       |
|                                                                              |                      | ن الذي حدمان الحد ما اذا كان                       | مثليد المعام لمثلاث                        |
| عدم التأكد من العدد الأدني والأقمى أثناء عطلة نفانة الأسبوع.                 | 00 4000 40201 6000-  | بوادد في جدوه المعمق إذا تاه                       | السادسة،                                   |
|                                                                              | إبالاسبوع            | عدد أيام عمل المعلم                                | 4 📼                                        |
| — 🗹 تحديد عدد الحصص المتتالية 🛛 🔰 ———                                        |                      |                                                    | 🔽 تحديد عدد الأيام                         |
| العدد الأقصى للحصص المتتالية ٤ تطبيق على                                     | تطبيق على            | معلم فيها 🔰 ہ                                      | عددالايام التي قام ال<br>-                 |
| تجدد هذه الخاصبة عدد الخصص المتتالية الته . بش حفا المعلم .                  | لمعلم بالتدريس ، يجد | بد عدد الايام التي سيقوم فيها ا<br>لأرقام المحددة. | مثال؛ يمكنك هنا تحد<br>المنشئ الأيام في اا |
|                                                                              |                      |                                                    |                                            |
| 📃 عدم التأكد من مدى الإرهاق يومي السبت والأحد                                |                      |                                                    |                                            |
| أقصى عدد للحصص في الاماكن 🛛 عشوائي 💌                                         |                      |                                                    | <b>.</b>                                   |
|                                                                              | تطبيق على            | نا يكون لديه ٣ حصص فارغة في                        | لا يمكن للمعلم أا 🗖                        |
| العدد الاقصى لعدد علامات الاستفهام التي توجد في الاعتبار في اليوم الواجد<br> |                      |                                                    |                                            |
|                                                                              |                      |                                                    |                                            |
|                                                                              |                      | Sector Commencement and                            |                                            |
|                                                                              |                      | د فترات التنقل بين المواق <del>ع</del>             | 🛄 العدد الأقماي لعدا                       |
|                                                                              | تطبيق على            | عشوائي 💌                                           | لکل يوم                                    |
|                                                                              |                      | عشوائي 👻                                           | لكل اسبوع                                  |
|                                                                              |                      |                                                    |                                            |
| الغاء                                                                        | موافق                |                                                    |                                            |
|                                                                              |                      |                                                    |                                            |
| المنتدبون 🕥 ضبط نطاق حصص المعلم من إلى وه                                    | بتم ضبطها وخاصة      | ل المعلم بالمدرسة ي                                | عدد أيام عم                                |
|                                                                              |                      | المحمد والملق التر                                 |                                            |
|                                                                              | لوي ڪري 🕒 🕊          | الصفحال كالماء بالمار                              | ام جد التوريح                              |
| مدرسة فمثلا معلم الدلم محصص ( ) فترات )                                      |                      | امن ادر اجتصاب رکه                                 | to the statutes                            |
|                                                                              | ی که ایم که ب        |                                                    |                                            |
| وما - أما إذا كان لديه ٨ حصص مفرده فيكون النطاز                              | أيام لابد أن يفرغ ب  | جميع أيام الأسبوع و                                | مستحيل يعمل                                |
| 2 11 ·                                                                       | 1 . 1 . 1            |                                                    | · · · · ·                                  |
| معلم متفردا ومستقل وتاحد تلك الخطوات بغص الوقد                               | برنك ويتم ذلك لكل    | دا - وهدا يرجع لم                                  | ن ۱ إلى ۲ و ه                              |
| ومن أجلكم مرفق صورة لجدول مقترح للنطاق                                       | شىء بين المعلمين     | جميلة تعدل بعض ال                                  | الجهد ولكنها                               |
|                                                                              |                      |                                                    |                                            |
| cômai ail                                                                    | iliz & n             |                                                    |                                            |
|                                                                              | ŶŦ VG                |                                                    |                                            |
|                                                                              |                      |                                                    |                                            |
| • 1 • 7 7 7 1 7 7 1 9 🗞 •                                                    | 1112/17 • 7 • 7      | محمو                                               |                                            |